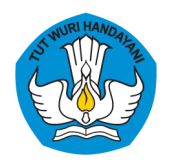

DIREKTORAT KURSUS DAN PELATIHAN DIREKTORAT JENDERAL PENDIDIKAN VOKASI KEMENTERIAN PENDIDIKAN DAN KEBUDAYAAN

# MANUAL BOOK

### **USER PENGUJI**

Sistem Informasi Manajemen Program Penyelenggaraan Uji Kompetensi

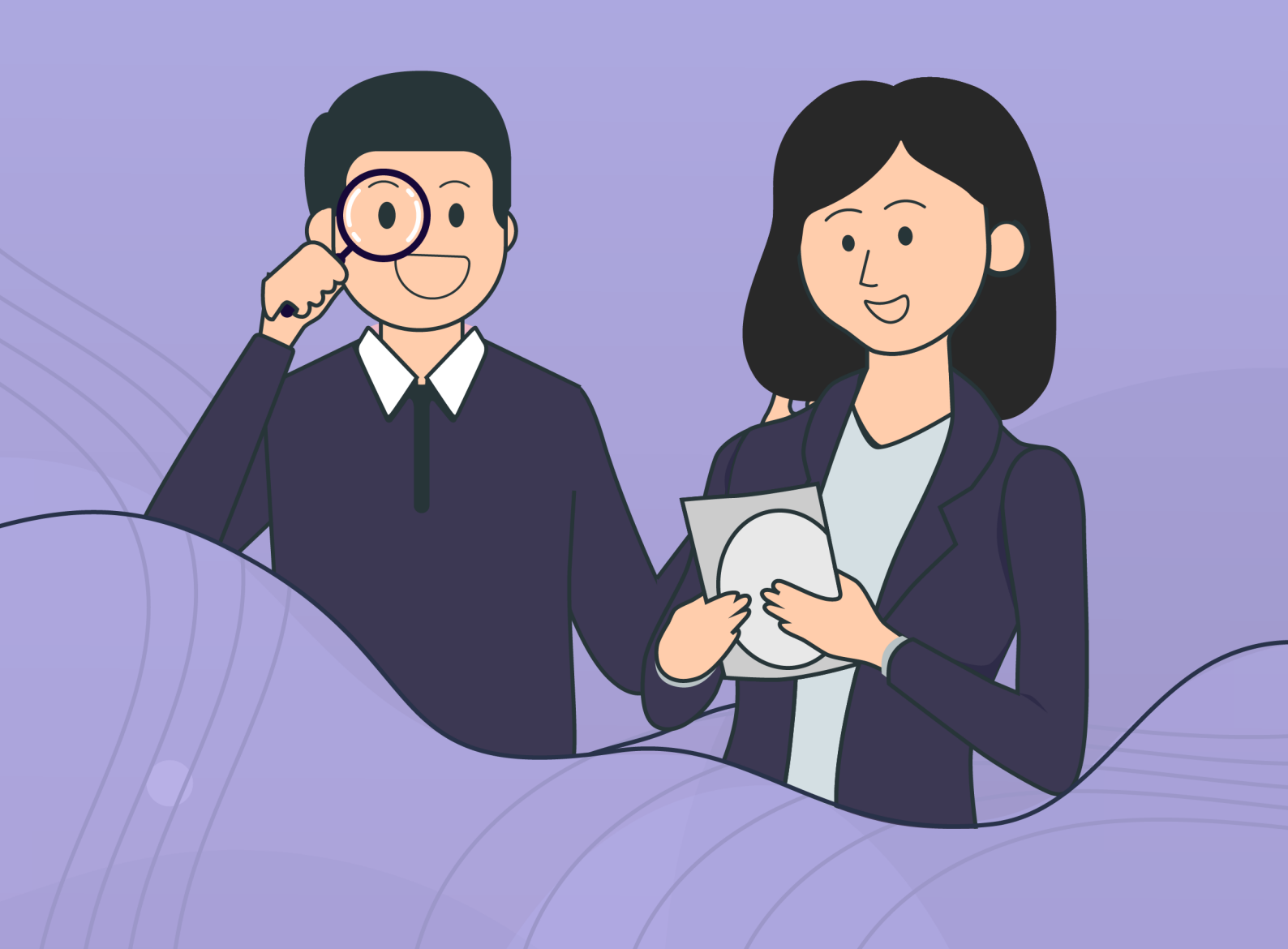

#### APA YANG DIMAKSUD DENGAN PROGRAM UJI KOMPETENSI?

Program Uji Kompetensi (UJK) adalah program penyelenggaraan kegiatan penilaian (assessment) baik teknis maupun non teknis melalui pengumpulan bukti yang relevan untuk menentukan apakah seseorang telah kompeten atau belum kompeten pada suatu unit kompetensi atau kualifikasi pekerjaan tertentu.

## APA YANG DIMAKSUD DENGAN APLIKASI UJI KOMPETENSI?

Sistem Informasi Uji Kompetensi (UJK) Direktorat Kursus dan Pelatihan merupakan aplikasi yang dikembangkan oleh Direktorat Kursus dan Pelatihan, Direktorat Jenderal Pendidikan Vokasi yang bertujuan untuk memudahkan bagi Lembaga Sertifikasi Kompetensi (LSK), Tempat Uji Kompetensi (TUK) dan calon peserta uji kompetensi dalam mengakses informasi uji kompetensi, mengusulkan, memanfaaatkan, dan menyelenggarakan uji kompetensi secara sistematis dan terintegrasi.

#### BAGAIMANA CARA **USER PENGUJI** MENGGUNAKAN **SISTEM INFORMASI UJI KOMPETENSI**

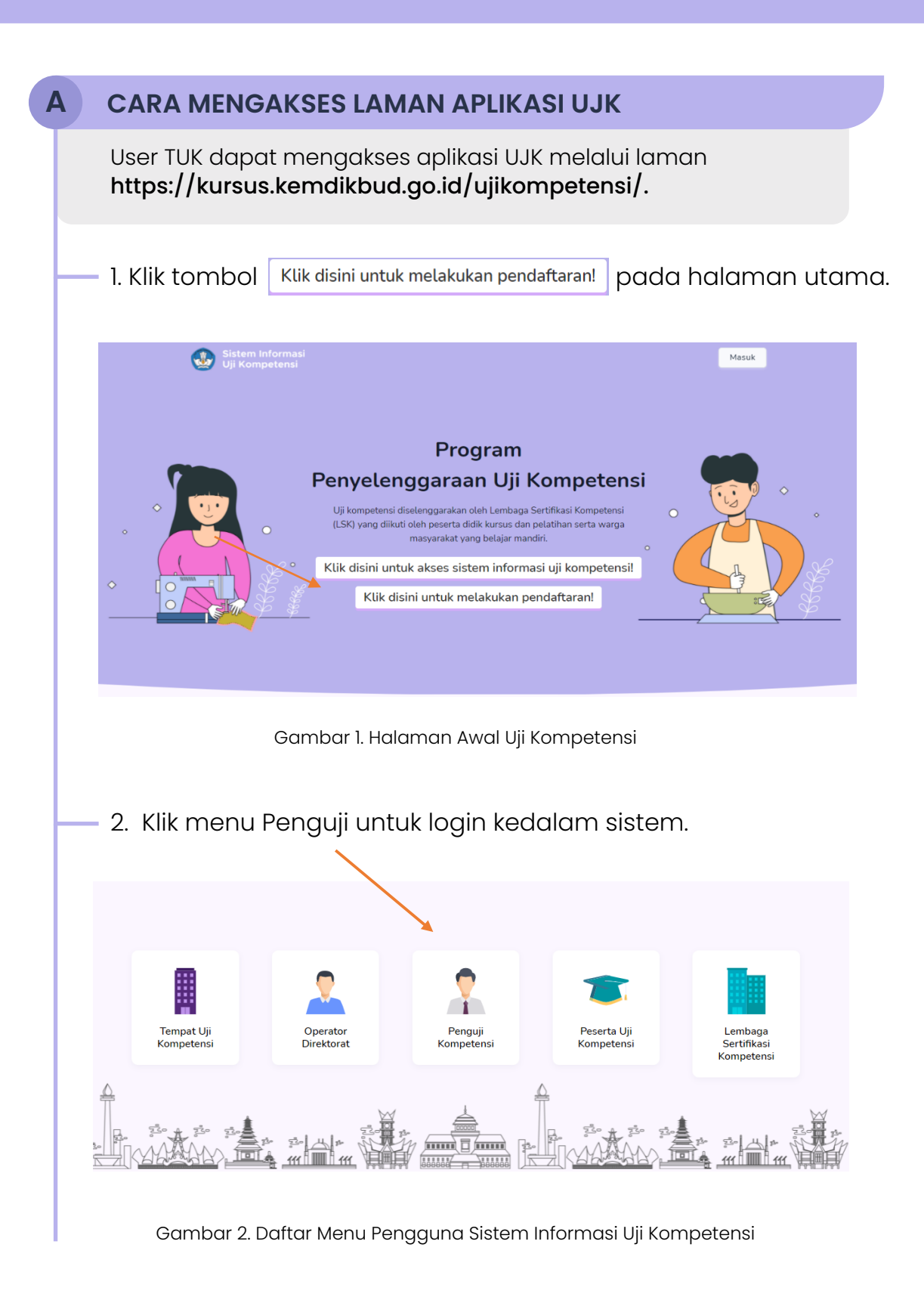

3. Isikan username dan password TUK yang diterima melalui nomor whatsapp dan email TUK pada form login berikut :

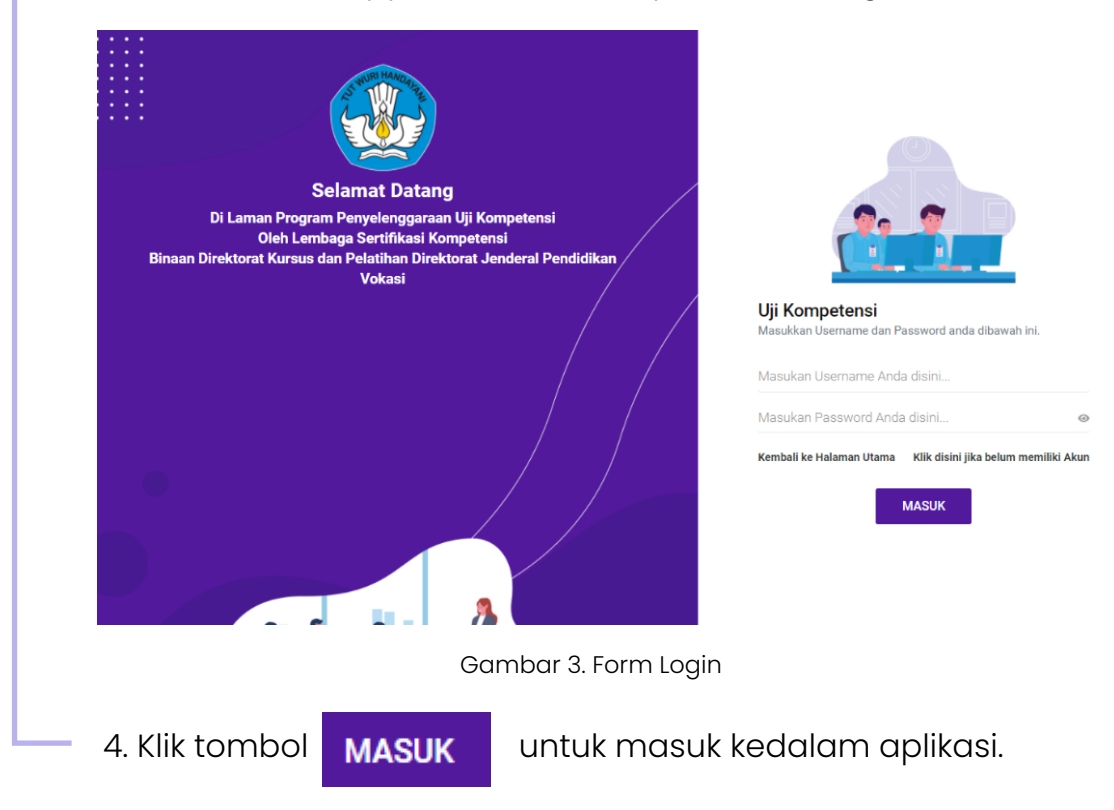

#### **B** CARA MELAKUKAN PENILAIAN

Penguji dapat melakukan penilaian melalui menu dashboard yang ditampilkan setelah login. Pada menu dashboard ditampilkan data daftar pelaksanaan uji kompetensi penguji yang sudah diplotting oleh LSK. Data yang ditampilkan pada jadwal pelaksanaan UJK yaitu jenis kompetensi, tempat uji kompetensi, jumlah peserta dan pelaksanaan uji kompetensi.

|                                             | SILA                          | HKAN MELAKUKAN     | I PENILAIAN UJI KOMP | etensi            |                      |                  |  |
|---------------------------------------------|-------------------------------|--------------------|----------------------|-------------------|----------------------|------------------|--|
| LUTFI RIYADI                                | DAFTAR PELAKSANAAN JADWAL UJK |                    |                      |                   |                      |                  |  |
|                                             | NO                            | JENIS KOMPETENSI   | тик                  | JUMLAH<br>PESERTA | PELAKSANAAN          | AKSI             |  |
| KAPAL PESIAR INDONESIA                      | 1                             | Perhotelan Level 4 | TUK Cahaya           | 3                 | 17 s.d 18 April 2021 | Form Penilaian   |  |
|                                             | 2                             | Perhotelan Level 3 | TUK Cahaya           | 3                 | 01 s.d 23 April 2021 | C Form Penilaian |  |
| KLIK DISINI<br>UNTUK MENGISI<br>PROFIL ANDA |                               |                    |                      |                   |                      |                  |  |
|                                             |                               |                    |                      |                   |                      |                  |  |
|                                             |                               |                    |                      |                   |                      |                  |  |

Gambar 4. Dashboard Jadwal Pelaksanaan UJK

|                                                                                                    |                                                                                                    | un                                                                                          |                                                                                                    | an dadan                                                                       | sebugui bei                                                 | IKUL .               |  |  |  |
|----------------------------------------------------------------------------------------------------|----------------------------------------------------------------------------------------------------|---------------------------------------------------------------------------------------------|----------------------------------------------------------------------------------------------------|--------------------------------------------------------------------------------|-------------------------------------------------------------|----------------------|--|--|--|
| <ul> <li>Pilih jenis uji komptensi yang akan dinilai maka akan<br/>muncul daftar peserta yang mengikuti uji kompetensi<br/>tersebut, berikut tampilannya :</li> </ul> |                                                                                                    |                                                                                             |                                                                                                    |                                                                                |                                                             |                      |  |  |  |
|                                                                                                    | DAFTAR PESERTA UJIAN                                                                                                    |                                                                                             |                                                                                                    |                                                                                |                                                             |                      |  |  |  |
| DAFTAR PESERTA                                                                                                    |                                                                                                    |                                                                                             |                                                                                                    |                                                                                |                                                             |                      |  |  |  |
|                                                                                                    | Derbetelen Level 4                                                                                                    |                                                                                             | NO NAMA PESERTA                                                                                                    | TANGGAL LAHIR                                                                  | KONTAK                                                      | AKSI                 |  |  |  |
| 1                                                                                                    | 17 April 2021                                                                                                    |                                                                                             | 1 Daffa Aldzakian Fauzi<br>3313120211980003                                                                                                    | 02 November 1998<br>22 Tahun                                                   | 082225418432<br>ayumentari@fkip.uns.ac.id                   | 🛓 Form Penilaian     |  |  |  |
| 5                                                                                                    | s/d<br>18 April 2021                                                                                                    |                                                                                             | 2 Daffa Aldzakian Fauzi<br>3313120211980003                                                                                                    | 02 November 1998<br>22 Tahun                                                   | 082225418432<br>ayumentari@fkip.uns.ac.id                   | ▲ Form Penilaian     |  |  |  |
|                                                                                                    |                                                                                                    |                                                                                             | 3 wina indah lestari                                                                                                    | 04 November 1996                                                               | 082217361016                                                | ★ Form Penilaian     |  |  |  |
| r                                                                                                    |                                                                                                    |                                                                                             | 3175064411961001                                                                                                    | 24 Tahun                                                                       | setiawan836@gmail.com                                       |                      |  |  |  |
|                                                                                                    | Upload Semua Form Penilaiar                                                                                                    | n                                                                                           |                                                                                                    |                                                                                |                                                             |                      |  |  |  |
| L                                                                                                    | Peserta<br>Di sini !                                                                                                    | - 1                                                                                         |                                                                                                    |                                                                                |                                                             |                      |  |  |  |
|                                                                                                    |                                                                                                    |                                                                                             |                                                                                                    |                                                                                |                                                             |                      |  |  |  |
|                                                                                                    |                                                                                                    |                                                                                             |                                                                                                    |                                                                                |                                                             |                      |  |  |  |
|                                                                                                    | 🖪 Kirim Penilaian                                                                                                    |                                                                                             |                                                                                                    |                                                                                |                                                             |                      |  |  |  |
|                                                                                                    |                                                                                                    |                                                                                             |                                                                                                    |                                                                                |                                                             |                      |  |  |  |
| Gambar 5. Daftar Peserta Uji Komptensi                                                                                                    |                                                                                                    |                                                                                             |                                                                                                    |                                                                                |                                                             |                      |  |  |  |
|                                                                                                    |                                                                                                    |                                                                                             |                                                                                                    |                                                                                |                                                             |                      |  |  |  |
|                                                                                                    |                                                                                                    |                                                                                             | Gambar 5. Daftar Pe                                                                                                    | eserta Uji Kom                                                                 | nptensi                                                     |                      |  |  |  |
|                                                                                                    | 2 Kliktoph                                                                                                    |                                                                                             | Gambar 5. Daftar Pe                                                                                                    | eserta Uji Kom                                                                 | nptensi                                                     | kundub               |  |  |  |
|                                                                                                    | 2. Klik tomb                                                                                                    | ool                                                                                         | Gambar 5. Daftar Pe                                                                                                    | eserta Uji Kom<br>a nama pe                                                    | nptensi<br>eserta untul                                     | k unduh              |  |  |  |
|                                                                                                    | 2. Klik tomb<br>template                                                                                                    | ool<br>e fo                                                                                 | Gambar 5. Daftar Pe<br><b>Form Penilaian</b> pada<br>rm penilaian.                                                                                             | eserta Uji Kom<br>a nama pe                                                    | nptensi<br>eserta untul                                     | k unduh              |  |  |  |
|                                                                                                    | 2. Klik tomb<br>template<br>3. Isikan nile                                                                                                    | ool<br>e fo<br>ai c                                                                         | Gambar 5. Daftar Pe<br>Form Penilaian pada<br>rm penilaian.                                                                                                    | eserta Uji Kom<br>a nama pe<br>aplate forr                                     | nptensi<br>eserta untul<br>m penilaian                      | k unduh<br>vana      |  |  |  |
|                                                                                                    | 2. Klik tomb<br>template<br>3. Isikan nik<br>diunduh                                                                                                    | ool<br>e fo<br>ai p<br>tar                                                                  | Gambar 5. Daftar Pe<br>Form Penilaian pada<br>rm penilaian.<br>peserta pada tem                                                                                | eserta Uji Kom<br>a nama pe<br>nplate forr<br>erubah fori                      | nptensi<br>eserta untul<br>n penilaian<br>mat tabel.        | k unduh<br>yang      |  |  |  |
|                                                                                                    | 2. Klik tomb<br>template<br>3. Isikan nile<br>diunduh                                                                                                    | ool<br>e fo<br>ai p<br>tar                                                                  | Gambar 5. Daftar Pe<br>Form Penilaian pada<br>rm penilaian.<br>peserta pada tem<br>pa merubah me                                                               | eserta Uji Kom<br>a nama pe<br>nplate forr<br>erubah fori                      | nptensi<br>eserta untul<br>n penilaian<br>mat tabel.        | k unduh<br>yang      |  |  |  |
|                                                                                                    | 2. Klik tomb<br>template<br>3. Isikan nile<br>diunduh                                                                                                    | ool<br>e fo<br>ai p<br>tar                                                                  | Gambar 5. Daftar Pe<br>Form Penilaian pada<br>rm penilaian.<br>peserta pada tem<br>npa merubah me                                                              | eserta Uji Kom<br>a nama pe<br>nplate forr<br>erubah fori                      | nptensi<br>eserta untul<br>n penilaian<br>mat tabel.        | k unduh<br>yang      |  |  |  |
| _                                                                                                    | 2. Klik tomb<br>template<br>3. Isikan nile<br>diunduh                                                                                                    | ool<br>e fo<br>ai p<br>tar                                                                  | Gambar 5. Daftar Pe<br>Form Penilaian pada<br>rm penilaian.<br>Deserta pada tem<br>npa merubah me                                                              | eserta Uji Kom<br>a nama pe<br>nplate forr<br>erubah fori                      | nptensi<br>eserta untul<br>m penilaian<br>mat tabel.        | k unduh<br>yang      |  |  |  |
|                                                                                                    | <ol> <li>Klik tomb<br/>template</li> <li>Isikan nile<br/>diunduh</li> </ol>                                                                                                  | ool<br>e fo<br>ai p<br>tar                                                                  | Gambar 5. Daftar Pe<br>Forn Penilaian pada<br>rm penilaian.<br>peserta pada tem<br>npa merubah me                                                              | eserta Uji Kom<br>a nama pe<br>nplate forn<br>erubah forn<br>c                 | nptensi<br>eserta untul<br>n penilaian<br>mat tabel.        | k unduh<br>yang<br>D |  |  |  |
| 1                                                                                                    | 2. Klik tomb<br>template<br>3. Isikan nik<br>diunduh<br><b>A</b><br>Form Penila                                                                                              | ool<br>e fo<br>ai p<br>tar<br>E                                                             | Gambar 5. Daftar Pe<br>Form Penilaian pada<br>rm penilaian.<br>Deserta pada tem<br>npa merubah me                                                              | eserta Uji Kom<br>a nama pe<br>nplate forr<br>erubah fori<br>C                 | nptensi<br>eserta untul<br>m penilaian<br>mat tabel.        | k unduh<br>yang      |  |  |  |
| 1 2                                                                                                    | 2. Klik tomb<br>template<br>3. Isikan nile<br>diunduh<br>A<br>Form Penila                                                                                                    | ool<br>e fo<br>ai p<br>tar<br>E<br>ian                                                      | Gambar 5. Daftar Pe<br>Form Penilaian pada<br>rm penilaian.<br>Deserta pada tem<br>apa merubah me                                                              | eserta Uji Kom<br>a nama pe<br>nplate forn<br>erubah forn<br>C                 | nptensi<br>eserta untul<br>m penilaian<br>mat tabel.        | k unduh<br>yang      |  |  |  |
| 1<br>2<br>3                                                                                                    | 2. Klik tomb<br>template<br>3. Isikan nile<br>diunduh<br>A<br>Form Penila<br>Code                                                                                            | e fo<br>ai p<br>tar<br>E<br>ian<br>: 17                                                     | Gambar 5. Daftar Pe<br>Form Penilaian pada<br>rm penilaian.<br>peserta pada tem<br>npa merubah me                                                              | eserta Uji Kom<br>a nama pe<br>nplate forn<br>erubah forn<br>C<br>13bc0e1742c0 | nptensi<br>eserta untul<br>m penilaian<br>mat tabel.<br>08b | k unduh<br>yang      |  |  |  |
| 1<br>2<br>3<br>4                                                                                                    | 2. Klik tomb<br>template<br>3. Isikan nik<br>diunduh<br>A<br>Form Penila<br>Code<br>Nama Peserta                                                                             | E<br>ian<br>: 17                                                                            | Gambar 5. Daftar Pe<br>Form Penilaian pada<br>rm penilaian.<br>Deserta pada tem<br>npa merubah me<br>2e62166fc8586dfa4d14<br>affa Aldzakian Fauzi              | eserta Uji Kom<br>a nama pe<br>nplate forn<br>erubah forn<br>C<br>I3bc0e1742c0 | nptensi<br>eserta untul<br>m penilaian<br>mat tabel.<br>08b | k unduh<br>yang      |  |  |  |
| 1<br>2<br>3<br>4<br>5                                                                                                    | 2. Klik tomb<br>template<br>3. Isikan nik<br>diunduh<br>A<br>Form Penila<br>Code<br>Nama Peserta<br>Keterampilan                                                             | E<br>ian<br>: Da<br>: Pe                                                                    | Gambar 5. Daftar Pe<br>Form Penilaian pada<br>rm penilaian.<br>Deserta pada tem<br>apa merubah me<br>7e62166fc8586dfa4d14<br>affa Aldzakian Fauzi<br>erhotelan | eserta Uji Kom<br>a nama pe<br>nplate forn<br>erubah forn<br>C<br>I3bc0e1742c0 | nptensi<br>eserta untul<br>n penilaian<br>mat tabel.<br>08b | k unduh<br>yang      |  |  |  |
| 1<br>2<br>3<br>4<br>5<br>6                                                                                                    | 2. Klik tomb<br>template<br>3. Isikan nik<br>diunduh<br>A<br>Form Penila<br>Code<br>Nama Peserta<br>Keterampilan<br>Level                                                    | E<br>E<br>E<br>E<br>E<br>E<br>E<br>E<br>E<br>E<br>E<br>E<br>E<br>E<br>E<br>E<br>E<br>E<br>E | Gambar 5. Daftar Pe<br>Form Penilaian pada<br>rm penilaian.<br>peserta pada tem<br>apa merubah me<br>re62166fc8586dfa4d14<br>affa Aldzakian Fauzi<br>erhotelan | eserta Uji Kom<br>a nama pe<br>nplate forr<br>erubah forr<br>C<br>13bc0e1742c0 | nptensi<br>eserta untul<br>n penilaian<br>mat tabel.<br>08b | k unduh<br>yang      |  |  |  |
| 1<br>2<br>3<br>4<br>5<br>6<br>7<br>8                                                                                                    | 2. Klik tomb<br>template<br>3. Isikan nik<br>diunduh<br><b>A</b><br>Form Penila<br>Code<br>Nama Peserta<br>Keterampilan<br>Level<br>Total Score                              | E<br>ian<br>: 17<br>: Da<br>: Pe                                                            | Gambar 5. Daftar Pe<br>Form Penilaian pada<br>rm penilaian.<br>Deserta pada tem<br>apa merubah me<br>7e62166fc8586dfa4d14<br>affa Aldzakian Fauzi<br>erhotelan | eserta Uji Kom<br>a nama pe<br>nplate forn<br>erubah forn<br>C<br>I3bc0e1742c0 | nptensi<br>eserta untul<br>n penilaian<br>mat tabel.<br>08b | k unduh<br>yang      |  |  |  |
| 1<br>2<br>3<br>4<br>5<br>6<br>7<br>8<br>9                                                                                                    | 2. Klik tomb<br>template<br>3. Isikan nik<br>diunduh<br>A<br>Form Penila<br>Code<br>Nama Peserta<br>Keterampilan<br>Level<br>Total Score                                     | E<br>ian<br>: 17<br>: Da<br>: Pe                                                            | Gambar 5. Daftar Pe<br>Form Penilaian pada<br>rm penilaian.<br>peserta pada tem<br>pa merubah me<br>7e62166fc8586dfa4d14<br>affa Aldzakian Fauzi<br>erhotelan  | eserta Uji Kom<br>a nama pe<br>nplate forn<br>erubah forn<br>C                 | nptensi<br>eserta untul<br>n penilaian<br>mat tabel.<br>08b | k unduh<br>yang      |  |  |  |
| 1<br>2<br>3<br>4<br>5<br>6<br>7<br>8<br>9                                                                                                    | 2. Klik tomb<br>template<br>3. Isikan nik<br>diunduh<br>A<br>Form Penila<br>Code<br>Nama Peserta<br>Keterampilan<br>Level<br>Total Score                                     | E<br>E<br>E<br>E<br>E<br>E<br>E<br>E<br>E<br>E<br>E<br>E<br>E<br>E<br>E<br>E<br>E<br>E<br>E | Gambar 5. Daftar Pe<br>Form Penilaian pada<br>rm penilaian.<br>peserta pada tem<br>apa merubah me<br>7e62166fc8586dfa4d14<br>affa Aldzakian Fauzi<br>erhotelan | eserta Uji Kom<br>a nama pe<br>nplate forr<br>erubah forr<br>C                 | nptensi<br>eserta untul<br>n penilaian<br>mat tabel.<br>08b | k unduh<br>yang      |  |  |  |
| 1<br>2<br>3<br>4<br>5<br>6<br>7<br>8<br>9<br>10<br>11                                                                                                    | 2. Klik tomb<br>template<br>3. Isikan nik<br>diunduh<br><b>A</b><br>Form Penila<br>Code<br>Nama Peserta<br>Keterampilan<br>Level<br>Total Score<br>Rekomendasi<br>Kesimpulan | E<br>E<br>ian<br>: 17<br>: Da<br>: Pe                                                       | Gambar 5. Daftar Pe<br>Form Penilaian pada<br>rm penilaian.<br>peserta pada tem<br>pa merubah me<br>7e62166fc8586dfa4d14<br>affa Aldzakian Fauzi<br>erhotelan  | eserta Uji Kom<br>a nama pe<br>nplate forn<br>erubah forn<br>C                 | nptensi<br>eserta untul<br>m penilaian<br>mat tabel.<br>08b | k unduh<br>yang      |  |  |  |
| 1<br>2<br>3<br>4<br>5<br>6<br>7<br>8<br>9<br>10<br>11<br>12                                                                                                    | 2. Klik tomb<br>template<br>3. Isikan nik<br>diunduh<br>A<br>Form Penila<br>Code<br>Nama Peserta<br>Keterampilan<br>Level<br>Total Score<br>Rekomendasi<br>Kesimpulan        | E<br>ian<br>: 17<br>: Da<br>: Pe<br>:<br>:                                                  | Gambar 5. Daftar Pe<br>Form Penilaian pada<br>rm penilaian.<br>peserta pada tem<br>apa merubah me<br>Pe62166fc8586dfa4d14<br>affa Aldzakian Fauzi<br>erhotelan | eserta Uji Kom<br>a nama pe<br>nplate forn<br>erubah forn<br>C                 | nptensi<br>eserta untul<br>n penilaian<br>mat tabel.<br>08b | k unduh<br>yang      |  |  |  |

Gambar 6. Form Penilaian

4.Upload format nilai pada kolom upload nilai yang disediakan berikut: DAFTAR DAFTAR PESERTA TUK Cahaya NAMA PESERTA NO Klik untuk Upload Perhotelan Level 4 Daffa Aldzakian Fauzi 1 3313120211980003 17 April 2021 s/d 18 April 2021 form penilaian Daffa Aldzakian Fauzi peserta 2 33131202119800 wina indah lestari 3 317506441196100 Upload Semua Form Penilaian Peserta Di sini ! 🛃 Kirim Penilai Gambar 7. Upload Form Penilaian 5. Penguji dapat mengupload semua form penilaian yang sudah dinilai pada kolom tersebut, sistem akan otomatis mendeteksi hasil penilaian peserta berdasarkan code yang tertera pada form penilaian. 🚀 Kirim Penilaian 6. Jika semua form sudah diupload, klik tombol untuk menyimpan hasil penilaian peserta. 7. Penilaian yang sudah diupload, maka akan muncul pada data tiap peserta seperti tampilan berikut : DAFTAR PESERTA UJIAN DAFTAR PESERTA **TUK Cahaya** NAMA PESERTA TANGGAL LAHIR KONTA 15 Januari 1996 25 Tahun 0822171361016 setiaswan836@gmail.com Perhotelan Level 3 Dwi Rudi setiawan 📥 Form Penilaian 18071215079600071 01 April 2021 s/d 23 April 2021 Daffa Aldzakian Fauzi 02 November 1998 082225418432 22 Tahun ayumentari@fkip.uns.ac.id 3313120211980003 Q Detail Penilai Ramadhan Wahyu Indra Pradana 09 Desember 1999 081393341193 21 Tahun atrih⊚fkip.uns.a 3 atrih@fkip.uns.ac.id Download Ber 46.7 KB Remove file File nilai yang diupload 46.6 KB Remove file 🛃 Kirim Penilaian

Gambar 8. Tampilan Penilaian yang Sudah diupload

 8. Pada data peserta yang sudah dinilai dan diupload, maka pada kolom aksi akan muncul fitur :

#### a. Detail penilaian

Fitur ini digunakan untuk melihat hasil penilaian yang diupload penguji dengan cara klik tombol maka akan muncul tampilan berikut :

| Data Penilaian             |        | 8                          |                                    |
|----------------------------|--------|----------------------------|------------------------------------|
| NIK                        |        |                            |                                    |
| 3313120211980003           |        |                            |                                    |
| Nama Peserta               |        |                            |                                    |
| Daffa Aldzakian Fauzi      |        |                            |                                    |
| Keterampilan               |        | Level                      |                                    |
| Perhotelan                 |        | 4                          |                                    |
| Rekomendasi                | Score  |                            |                                    |
| Kompeten                   | 100.00 |                            |                                    |
| Kesimpulan                 |        |                            |                                    |
| Daffa kompeten di materi A |        |                            | Klik untuk<br>membatalkan<br>nilai |
|                            | Ва     | talkan Penilaian ! 🛞 Tutup |                                    |

Gambar 9. Detail Penilaian

#### b. Batalkan penilaian

Fitur ini digunakan untuk membatalkan hasil penilaian yang diupload penguji dengan cara klik tombol Batalkan Penilaian ! pada form detail penilaian.

Penguji juga dapat membatalkan penilaian dengan cara klik tombol "remove file"

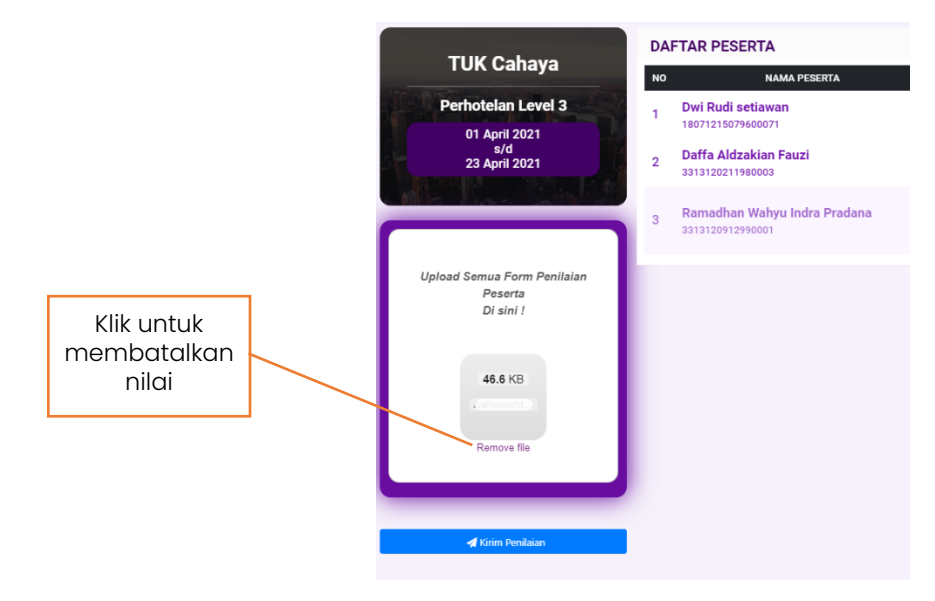

Gambar 10. Pembatalan Penilaian

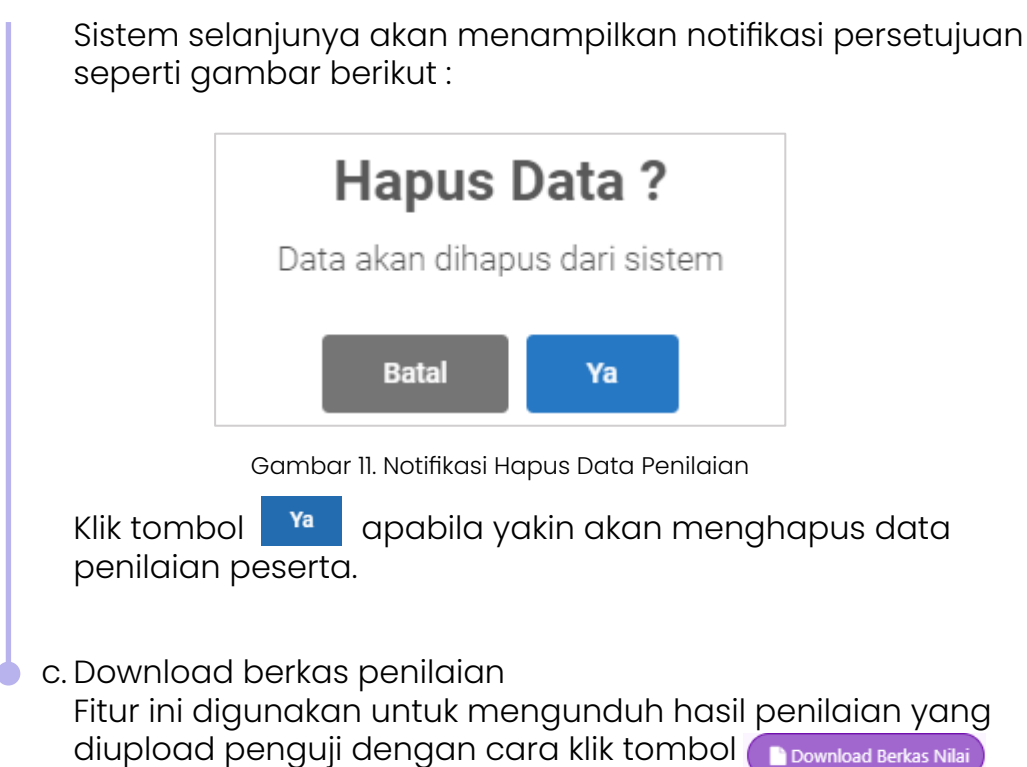

pada kolom aksi.

#### C CARA MELAKUKAN UPDATE PROFIL

Penguji dapat melakukan update profil melalui menu PROFIL yan ada pada sidebar (menu samping). Data profil yang dapat diupdate oleh penguji antara lain :

- 1. Nama penguji
- 2. NIK
- 3. Nomor telepon
- 4. Email penguji
- 5. Alamat penguji
- 6. Provinsi
- 7. Kabupaten
- 8. Nomor sertifikat penguji
- 9. Tanggal berakhir sertifikat penguji
- 10. Scan sertifikat penguji dengan ketentuan maksimal 5MB dalam bentuk gambar atau PDF.
  - II. Foto Penguji dengan ketentuan maksimal 5MB dalam bentuk gambar.

|            | Profil                                    | LUTFI RYADI                           |             |
|------------|-------------------------------------------|---------------------------------------|-------------|
|            | Nama LSK                                  |                                       |             |
|            | LSK PERHOTELAN DAN KAPAL PESIAR INDONESIA |                                       | la la       |
|            | Nama Penguji                              | NIK                                   |             |
|            | LUTFI RIYADI                              | 3313110203950001                      |             |
|            | No Telepon                                | Email                                 |             |
|            | 085763666634                              | lutfi.riyadi23@gmail.com              |             |
|            | Alamat                                    |                                       |             |
|            | JI. Sumpah Pemuda                         |                                       |             |
|            | Provinsi                                  | Kabupaten                             |             |
| Klik untuk | Prop. Jawa Tengah *                       | Kota Surakarta                        | Klik untuk  |
|            | Nomor Sertifikat Penguji                  | Tanggal Kadaluarsa Sertifikat Penguji |             |
| upioda     | XII/2021/197/001                          | 28-03-2021                            | upioda loto |
| sertifikat | Scan Sectifikat Penguji                   | Foto Penguji                          |             |
|            | ▲ Upload Sertifikat                       | 🛆 Upload Foto                         |             |
|            | 'File Gambar, Pdf Max SMB                 | "Fie Gentaur Max SMB                  | A Simpan    |

Gambar 12. Form Profil Penguji

Data profil penguji yang diubah dapat disimpan dengan cara klik tombol 🕢 simpan